**Data Ingestion Service** 

# **Best Practices**

 Issue
 01

 Date
 2023-06-20

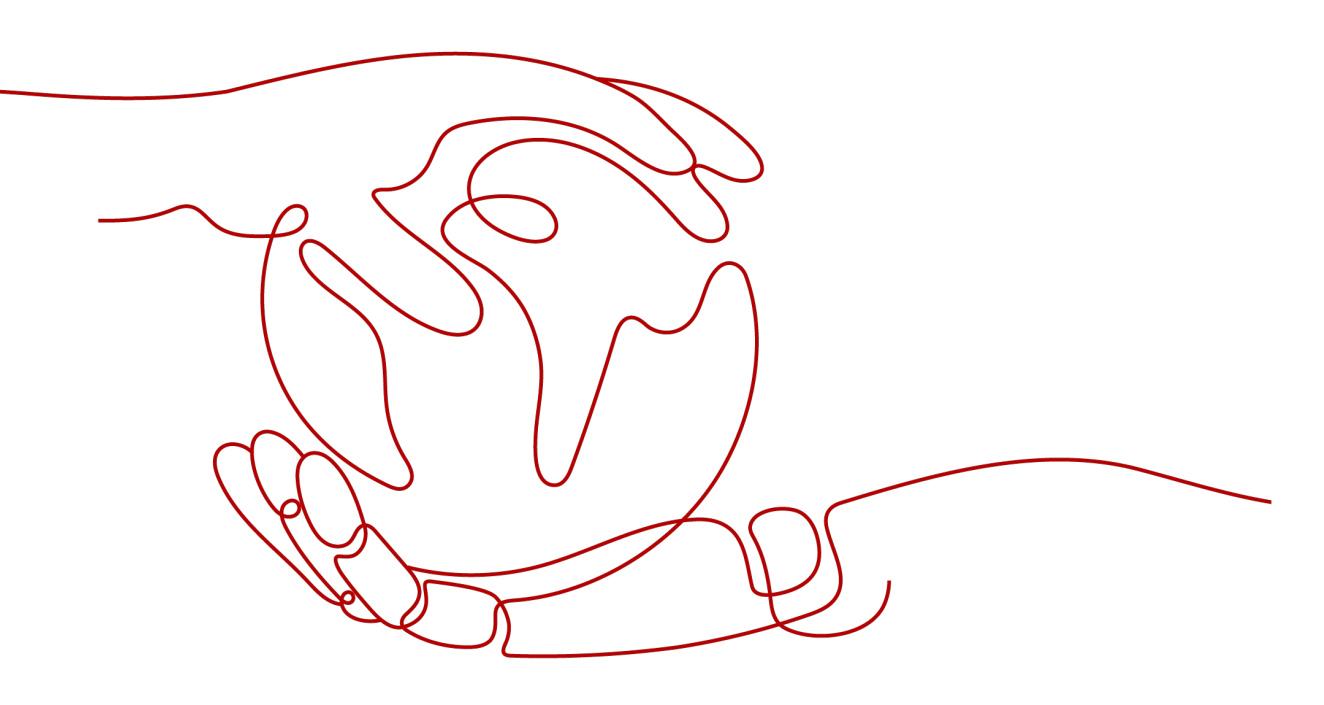

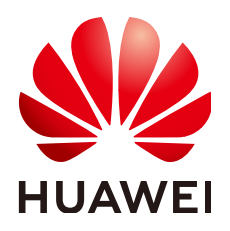

HUAWEI CLOUD COMPUTING TECHNOLOGIES CO., LTD.

#### Copyright © Huawei Cloud Computing Technologies Co., Ltd. 2023. All rights reserved.

No part of this document may be reproduced or transmitted in any form or by any means without prior written consent of Huawei Cloud Computing Technologies Co., Ltd.

#### **Trademarks and Permissions**

NUAWEI and other Huawei trademarks are the property of Huawei Technologies Co., Ltd. All other trademarks and trade names mentioned in this document are the property of their respective holders.

#### Notice

The purchased products, services and features are stipulated by the contract made between Huawei Cloud and the customer. All or part of the products, services and features described in this document may not be within the purchase scope or the usage scope. Unless otherwise specified in the contract, all statements, information, and recommendations in this document are provided "AS IS" without warranties, guarantees or representations of any kind, either express or implied.

The information in this document is subject to change without notice. Every effort has been made in the preparation of this document to ensure accuracy of the contents, but all statements, information, and recommendations in this document do not constitute a warranty of any kind, express or implied.

### Huawei Cloud Computing Technologies Co., Ltd.

Address: Huawei Cloud Data Center Jiaoxinggong Road Qianzhong Avenue Gui'an New District Gui Zhou 550029 People's Republic of China

Website: https://www.huaweicloud.com/intl/en-us/

# **Contents**

| 1 Using DIS to Analyze Vehicle Locations in Real Time | 1  |
|-------------------------------------------------------|----|
| 2 Collecting Incremental Log Data of Driving Behavior | 11 |

# Using DIS to Analyze Vehicle Locations in Real Time

#### **Scenario Overview**

Data Ingestion Service (DIS) collects vehicle location data in real time and uploads the data to CloudTable Service (CloudTable). You can use CloudTable to query locations of a vehicle in a specified period.

Figure 1-1 Service process diagram

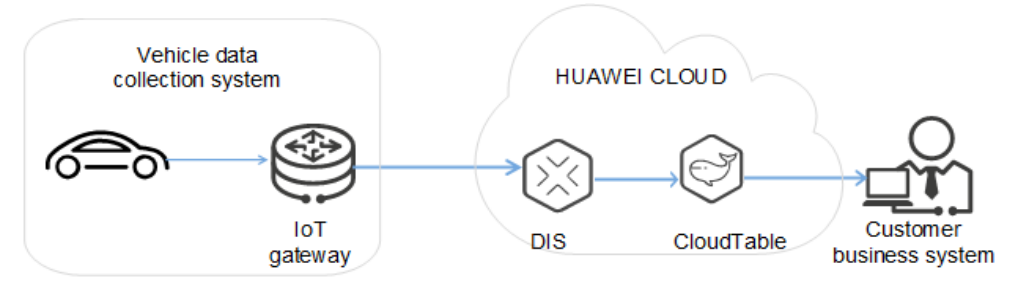

The procedure is as follows:

- 1. Creating a CloudTable Cluster
- 2. Creating a Data Table on CloudTable
- 3. Creating a DIS Stream
- 4. Creating a Dump Task
- 5. Obtaining Authentication Information
- 6. Preparing a DIS Application Development Environment
- 7. Developing an Application for Sending Data to DIS
- 8. Starting the Data Upload Application
- 9. Viewing the Uploaded Data on CloudTable
- 10. Querying Locations of a Specified Vehicle on CloudTable

#### Creating a CloudTable Cluster

Create a CloudTable cluster for storing the data dumped from DIS.

#### Creating a Data Table on CloudTable

Create a CloudTable data table after creating a CloudTable cluster.

The collected data is in JSON format. An example is as follows:

{"DeviceID":"4d3a27c13dc21ae056044b818a03dwen002","Mileage":"55378500","DataTime":"2017-10-23 12:19:35.000","Latitude":"34.585639","IsACCOpen":"true","Longitude":"119.193524","Velocity": 0,"Direction":"null","Carnum":"WL66666","BaiDuLatitude":"34.607069","BaiDuLongitude":"119.190093","Bai DuAdress":"No. 78 Tongguan North Road, Xinpu District, Lianyungang City, Jiangsu Province of China","ReceiveTime":"2017-10-23 12:19:34.846","Altitude":"null"}

In this practice, you can create data tables using the HBase shell client.

- Step 1 Prepare a Linux Elastic Cloud Server (ECS).
- Step 2 Install and start HBase shell to access the CloudTable cluster.
- Step 3 On the HBase shell client, run the create 'tbl1',{NAME => 'i'} command to create a data table. After the data table is successfully created, the information similar to the following is displayed:

Same(main):000516\* create \*tbl1\*,(HAME=>\*1\*) 150-04-07 18:48:42;341 [BFO [main] client.HEaseAdmin: Created tbl1 created tbl1

----End

#### Creating a DIS Stream

Create a stream. For details, see Creating a DIS Stream.

#### Creating a Dump Task

- **Step 1** Log in to the DIS console.
- Step 2 In the navigation tree, choose Stream Management.
- **Step 3** Click the stream created in **Creating a DIS Stream**. On the displayed page, click the **Dump Management** tab.
- **Step 4** Click **Create Dump Task**. On the **Create Dump Task** page, configure dump parameters.

**NOTE** 

- A maximum of five dump tasks can be created for each stream.
- A dump task cannot be added to a stream whose **Source Data Type** is **FILE**.
- Step 5 Click Create Now.

Destination

| Parameter | Description               | Value      |
|-----------|---------------------------|------------|
| Dump      | CloudTable: The streaming | CloudTable |

data is stored to DIS while being imported to the HBase table and OpenTSDB of the CloudTable cluster in real time.

#### Table 1-1 Dump task parameters

| Parameter             | Description                                                                                                    | Value           |
|-----------------------|----------------------------------------------------------------------------------------------------|-----------------|
| Task Name             | Name of the dump task. The<br>task name must be unique in a<br>stream. A task name is 1 to 64<br>characters long. Only letters,<br>digits, hyphens (-), and<br>underscores (_) are allowed.                                                                                                    | -               |
| Offset                | <ul> <li>Latest: Maximum offset,<br/>indicating that the latest<br/>data will be extracted.</li> <li>Earliest: Minimum offset,<br/>indicating that the earliest<br/>data will be extracted.</li> </ul>                                                                                                    | Latest          |
| CloudTable<br>Cluster | Click <b>Select</b> . In the <b>Select</b><br><b>CloudTable Cluster</b> dialog box,<br>select a CloudTable cluster.<br>This parameter cannot be left<br>blank. You can only select but<br>not enter a value in this field.                                                                                                    | cloudtable-demo |
| Table Type            | Two CloudTable types are available: <b>HBase</b> and <b>OpenTSDB</b> .                                                                                                    | HBase           |
| Table                 | Click <b>Select</b> . In the <b>Select</b><br><b>CloudTable Table</b> dialog box,<br>select a CloudTable table.<br>You can only select but not<br>enter a value in this field.<br><b>NOTE</b><br>This parameter is available only<br>after you select a CloudTable<br>cluster and create an HBase table.                                                                                                | tbl1            |
| Backup                | <ul> <li>Specifies whether to back up the data that fails to be dumped to CloudTable to OBS.</li> <li>Enable: The data will be backed up to OBS.</li> <li>Disable: The data will not be backed up to OBS.</li> <li>Backup is disabled by default.</li> <li>NOTE If this function is disabled, data that fails the dump will be stored in DIS and be cleared when Data Retention is expired. </li> </ul> | Disabled        |

| Parameter            | Description                                                                                                    | Value |
|----------------------|----------------------------------------------------------------------------------------------------|-------|
| Row Key              | <ul> <li>JSON attribute name. The value contains a maximum of 32 characters and consists only of letters, digits, underscores (_), and periods (.). The value cannot start or end with a period or contain consecutive periods and cannot be left blank. A maximum of 64 attributes can be added.</li> <li>Data type. Possible values:         <ul> <li>Bigint</li> <li>Double</li> <li>Boolean</li> <li>Timestamp</li> <li>String</li> <li>Decimal</li> </ul> </li> </ul> |       |
| Row Key<br>Delimiter | Delimiter used to separate row<br>keys. The value can only be a<br>period (.), comma (,), vertical<br>bar ( ), semicolon (;), hyphen<br>(-), underscore (_), or tilde (~).<br>It can also be set to <b>NULL</b> .<br>The maximum length is one<br>character.                                                                                                    | -     |

| Parameter        | Description                                                                                                    | Value          |
|------------------|----------------------------------------------------------------------------------------------------|----------------|
| Schema<br>Column | <ul> <li>Column name. The value contains a maximum of 32 characters and consists only of letters, digits, and underscores (_). The value cannot be left blank. A maximum of 4,096 columns can be added.</li> <li>Data type. Possible values: <ul> <li>Bigint</li> <li>Double</li> <li>Boolean</li> <li>Timestamp</li> <li>String</li> <li>Decimal</li> </ul> </li> <li>JSON attribute name. The value contains a maximum of 32 characters and consists only of letters, digits, underscores (_), and periods (.). The value cannot start or end with a period or contain consecutive periods and cannot be left blank.</li> <li>Column family. The value cannot start or end with a period s and cannot be left blank.</li> <li>Column family. The value cannot be left blank. This parameter is available only after you select a CloudTable cluster and a CloudTable table, and set Type of a CloudTable table to HBase.</li> </ul> | See Table 1-2. |

| Fable 1-2 Schen | na column | parameters |
|-----------------|-----------|------------|
|-----------------|-----------|------------|

| Column Name | Data Type | JSON Attribute<br>Name | Column Family |
|-------------|-----------|------------------------|---------------|
| DeviceID    | String    | DeviceID               | i             |
| Mileage     | Bigint    | Mileage                | i             |
| Latitude    | Decimal   | Latitude               | i             |
| IsACCOpen   | Boolean   | IsACCOpen              | i             |

| Column Name    | Data Type | JSON Attribute<br>Name | Column Family |
|----------------|-----------|------------------------|---------------|
| Longitude      | Decimal   | Longitude              | i             |
| Velocity       | Bigint    | Velocity               | i             |
| Direction      | String    | Direction              | i             |
| BaiDuLatitude  | Decimal   | BaiDuLatitude          | i             |
| BaiDuLongitude | Decimal   | BaiDuLongitude         | i             |
| BaiDuAdress    | String    | BaiDuAdress            | i             |
| ReceiveTime    | Timestamp | ReceiveTime            | i             |
| Altitude       | String    | Altitude               | i             |

----End

#### **Obtaining Authentication Information**

- Obtaining an Access Key ID/Secret Access Key (AK/SK) To obtain an access key, perform the following steps:
  - a. Log in to the management console, move the cursor to the username in the upper right corner, and select **My Credentials** from the drop-down list.
  - b. On the **My Credentials** page, choose **Access Keys**, and click **Create Access Key**. See **Figure 1-2**.

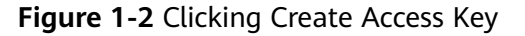

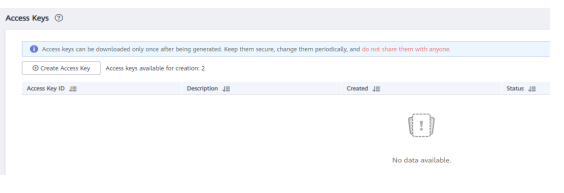

c. Click **OK** and save the access key file as prompted. The access key file will be saved to your browser's configured download location. Open the **credentials.csv** file to view **Access Key Id** and **Secret Access Key**.

D NOTE

- Only two access keys can be added for each user.
- To ensure access key security, the access key is automatically downloaded only when it is generated for the first time and cannot be obtained from the management console later. Keep them properly.
- Obtaining a project ID and account ID

You can obtain the project ID and account ID by performing the following steps:

a. Register with and log in to the management console.

- b. Hover the cursor on the username in the upper right corner and select **My Credentials** from the drop-down list.
- c. On the **API Credentials** page, obtain the account name and account ID, and obtain the project ID from the project list.
- Obtaining the endpoint

An endpoint is the **request address** for calling an API. Endpoints vary depending on services and regions. You can obtain endpoints of the service from **Endpoints**.

#### **Preparing a DIS Application Development Environment**

For details, see Preparing a DIS Application Development Environment.

#### **Developing an Application for Sending Data to DIS**

- **Step 1** Prepare a data sample.
- Step 2 Modify the sample code.

The sample project is the **ProducerDemo.java** file in the **\dis-sdk-demo\src\main \java\com\bigdata\dis\sdk\demo** directory of the **huaweicloud-sdk-dis-java-.zip** package downloaded in the **Preparing a DIS Application Development Environment**.

Change the values of AK, SK, and ProjectId based on the site requirements.

```
private static void runProduceDemo()
//Create a DIS client instance.
     DIS dic = DISClientBuilder.standard()
          .withEndpoint("https://dis.cn-north-1.myhuaweicloud.com:20004")
          .withAk("${your_AK}")
          .withSk("${your_SK}")
          .withProjectId("${your_projectId}")
          .withRegion("cn-north-1")
          .build();
//Configure the stream name.
     String streamName = "dis-demo";
//Configure the data to be uploaded.
     PutRecordsRequest putRecordsRequest = new PutRecordsRequest();
     putRecordsRequest.setStreamName(streamName);
     List<PutRecordsRequestEntry> putRecordsRequestEntryList = new
ArrayList<PutRecordsRequestEntry>();
String[] messages = { prepared data sample };
     for (int i = 0; i < messages.length; i++)</pre>
       ByteBuffer buffer = ByteBuffer.wrap(messages[i].getBytes());
       PutRecordsRequestEntry putRecordsRequestEntry = new PutRecordsRequestEntry();
       putRecordsRequestEntry.setData(buffer);
putRecordsRequestEntry.setPartitionKey(String.valueOf(ThreadLocalRandom.current().nextInt(1000000)));
       putRecordsRequestEntryList.add(putRecordsRequestEntry);
     putRecordsRequest.setRecords(putRecordsRequestEntryList);
     log.info("======= BEGIN PUT =======");
     PutRecordsResult putRecordsResult = null;
```

```
try
     {
        putRecordsResult = dic.putRecords(putRecordsRequest);
     catch (DISClientException e)
     ł
        log.error("Failed to get a normal response, please check params and retry. Error message [{}]",
          e.getMessage(),
          e);
     }
     catch (ResourceAccessException e)
     {
        log.error("Failed to access endpoint. Error message [{}]", e.getMessage(), e);
     }
     catch (Exception e)
     {
        log.error(e.getMessage(), e);
     }
     if (putRecordsResult != null)
     {
        log.info("Put {} records[{} successful / {} failed].",
          putRecordsResult.getRecords().size(),
          putRecordsResult.getRecords().size() - putRecordsResult.getFailedRecordCount().get(),
          putRecordsResult.getFailedRecordCount());
        for (int j = 0; j < putRecordsResult.getRecords().size(); j++)</pre>
        {
           PutRecordsResultEntry putRecordsRequestEntry = putRecordsResult.getRecords().get(j);
          if (putRecordsRequestEntry.getErrorCode() != null)
           //Failed to upload the data.
             log.error("[{}] put failed, errorCode [{}], errorMessage [{}]",
                new String(putRecordsRequestEntryList.get(j).getData().array()),
                putRecordsRequestEntry.getErrorCode(),
                putRecordsRequestEntry.getErrorMessage());
          }
          else
          {
             // Data is uploaded successfully.
             log.info("[{}] put success, partitionId [{}], partitionKey [{}], sequenceNumber [{}]",
                new String(putRecordsRequestEntryList.get(j).getData().array()),
                putRecordsRequestEntry.getPartitionId(),
                putRecordsRequestEntryList.get(j).getPartitionKey(),
                putRecordsRequestEntry.getSequenceNumber());
          }
        }
     log.info("======= END PUT ========");
  }
----End
```

#### Starting the Data Upload Application

Right-click the producer application and choose **Run As** > **1 Java Application** from the shortcut menu.

|   | Find Bugs              | ,          |   |                    |                |
|---|------------------------|------------|---|--------------------|----------------|
| â | Code Review            |            |   |                    |                |
|   | Profile As             | •          | 2 |                    |                |
|   | Debug As               | •          |   |                    |                |
|   | Run As                 | •          | 1 | 1 Java Application | Alt+Shift+X, J |
|   | Validate               |            |   | Run Configurations |                |
|   | Apply Checkstyle fixes | Ctrl+Alt+C |   |                    |                |
|   | Team                   | •          |   |                    |                |
|   | Compare With           | •          |   |                    |                |
|   | Replace With           | •          |   |                    |                |
|   | Checkstyle             | •          |   |                    |                |

#### Figure 1-3 Running the application

While data is being sent to DIS, the DIS console displays DIS stream information. If information similar to the following is displayed, the data has been successfully sent to DIS:

| <terminated> ProducerDemo2 [Java Application] C:\Program Files\Java\jdk1.8.0_121\bin\javaw.exe</terminated>                                                      |
|----------------------------------------------------------------------------------------------------|
| 20:34:37.674 [main] INFO com.bigdata.dis.sdk.DISConfig - get from classLoader                                                                                    |
| 20:34:37.674 [main] INFO com.bigdata.dis.sdk.demo.ProducerDemo2 - ===================================                                                            |
| 20:34:38.283 [main] INFO com.bigdata.dis.sdk.util.config.ConfigurationUtils - get from classLoader                                                               |
| 20:34:38.283 [main] INFO com.bigdata.dis.sdk.util.config.ConfigurationUtils - propertyMapFromFile size : 2                                                       |
| 20:34:39.407 [main] INFO com.bigdata.dis.sdk.demo.ProducerDemo2 - Put 18 records[18 successful / 0 failed].                                                      |
| 20:34:39.407 [main] INFO com.bigdata.dis.sdk.demo.ProducerDemo2 - [{"DeviceID":"4d3a27c13dc21ae056044b818a03dwen002","Mileage":"55378500","DataTime":"2017-10-23 |
| 20:34:39.407 [main] INFO com.bigdata.dis.sdk.demo.ProducerDemo2 - [{"DeviceID":"4d3a27c13dc21ae056044b818a03dwen002","Mileage":"55378500","DataTime":"2017-10-23 |
| 20:34:39.407 [main] INFO com.bigdata.dis.sdk.demo.ProducerDemo2 - [{"DeviceID":"4d3a27c13dc21ae056044b818a03dwen002","Mileage":"55378500","DataTime":"2017-10-23 |
| 20:34:39.407 [main] INFO com.bigdata.dis.sdk.demo.ProducerDemo2 - [{"DeviceID":"4d3a27c13dc21ae056044b818a03dwen002","Mileage":"55378500","DataTime":"2017-10-23 |
| 20:34:39.407 [main] INFO com.bigdata.dis.sdk.demo.ProducerDemo2 - [{"DeviceID":"4d3a27c13dc21ae056044b818a03dwen002","Mileage":"55378600","DataTime":"2017-10-23 |
| 20:34:39.407 [main] INFO com.bigdata.dis.sdk.demo.ProducerDemo2 - [{"DeviceID":"4d3a27c13dc21ae056044b818a03dwen002","Mileage":"55378700","DataTime":"2017-10-23 |
| 20:34:39.407 [main] INFO com.bigdata.dis.sdk.demo.ProducerDemo2 - [{"DeviceID":"4d3a27c13dc21ae056044b818a03dwen002","Mileage":"55378700","DataTime":"2017-10-23 |
| 20:34:39.407 [main] INF0 com.bigdata.dis.sdk.demo.ProducerDemo2 - [{"DeviceID":"4d3a27c13dc21ae056044b818a03dwen002","Mileage":"55378700","DataTime":"2017-10-23 |
| 20:34:39.408 [main] INF0 com.bigdata.dis.sdk.demo.ProducerDemo2 - [{"DeviceID":"4d3a27c13dc21ae056044b818a03dwen002","Mileage":"55378700","DataTime":"2017-10-23 |
| 20:34:39.408 [main] INFO com.bigdata.dis.sdk.demo.ProducerDemo2 - [{"DeviceID":"4d3a27c13dc21ae056044b818a03dwen002","Mileage":"55378800","DataTime":"2017-10-23 |
| 20:34:39.408 [main] INFO com.bigdata.dis.sdk.demo.ProducerDemo2 - [{"DeviceID":"4d3a27c13dc21ae056044b818a03dwen002","Mileage":"55379000","DataTime":"2017-10-23 |
| 20:34:39.408 [main] INFO com.bigdata.dis.sdk.demo.ProducerDemo2 - [{"DeviceID":"4d3a27c13dc21ae056044b818a03dwen002","Mileage":"55379000","DataTime":"2017-10-23 |
| 20:34:39.408 [main] INFO com.bigdata.dis.sdk.demo.ProducerDemo2 - [{"DeviceID":"4d3a27c13dc21ae056044b818a03dwen002","Mileage":"55379000","DataTime":"2017-10-23 |
| 20:34:39.408 [main] INFO com.bigdata.dis.sdk.demo.ProducerDemo2 - [{"DeviceID":"4d3a27c13dc21ae056044b818a03dwen002","Mileage":"55379000","DataTime":"2017-10-23 |
| 20:34:39.408 [main] INFO com.bigdata.dis.sdk.demo.ProducerDemo2 - [{"DeviceID":"4d3a27c13dc21ae056044b818a03dwen002","Mileage":"55379000","DataTime":"2017-10-23 |
| 20.34.30 400 [min] THEO and Mindete dia add deep DeduceDeepa [["DeviceTO","4d-07-104-01-000044010-004" "Wile-or","EC370100" "DeteTic.","0017 10 03               |

#### Viewing the Uploaded Data on CloudTable

Run the **scan 'tbl1'** command on the HBase shell client. If information similar to the following is displayed, the data has been successfully uploaded to CloudTable:

| hbase(main):018:0> scan 'tbl1'   |                                                                                                    |
|----------------------------------|----------------------------------------------------------------------------------------------------|
| ROW                              | COLUMN+CELL                                                                                                    |
| WL66666 2017-10-23 12:19:35.000  | column=i:Altitude, timestamp=1528375509260, value="null"                                                                 |
| WL666666 2017-10-23 12:19:35.000 | column=i:BaiDuAdress, timestamp=1528375509260, value=\xE6\xB1\x9F\xE8\x8B\x8F\xE7\x9C\x81\xE8\xBF\xE4\xBA\x91\xE6\xB8\xA |
|                                  | F\xE5\xB8\x82\xE6\x96\xB0\xE6\xB5\xA6\xE5\x8C\xBA\xE9\x80\x9A\xE7\x81\x8C\xE5\x8C\x97\xE8\xB7\xAF78\xE5\x8F\xB7          |
| WL666666 2017-10-23 12:19:35.000 | column=i:BaiDuLatitude, timestamp=1528375509260, value=34.607069                                                         |
| WL66666 2017-10-23 12:19:35.000  | column=i:BaiDuLongitude, timestamp=1528375509260, value=119.190093                                                       |
| WL666666 2017-10-23 12:19:35.000 | column=i:DeviceID, timestamp=1528375509260, value=4d3a27c13dc21ae056044b818a03dwen002                                    |
| WL66666 2017-10-23 12:19:35.000  | column=i:Direction, timestamp=1528375509260, value="null"                                                                |
| WL666666 2017-10-23 12:19:35.000 | column=i:IsACCOpen, timestamp=1528375509260, value=true                                                                  |
| WL66666 2017-10-23 12:19:35.000  | column=i:Latitude, timestamp=1528375509260, value=34.585639                                                              |
| WL666666 2017-10-23 12:19:35.000 | column=i:Longitude, timestamp=1528375509260, value=119.193524                                                            |
| WL666666 2017-10-23 12:19:35.000 | column=i:Mileage, timestamp=1528375509260, value=55378500                                                                |
| WL66666 2017-10-23 12:19:35.000  | column=i:ReceiveTime, timestamp=1528375509260, value=2017-10-23 12:19:34.846                                             |
| WL666666 2017-10-23 12:19:35.000 | column=i:Velocity, timestamp=1528375509260, value=0                                                                      |
| WL66666 2017-10-23 12:19:45.000  | column=i:Altitude, timestamp=1528375509260, value="null"                                                                 |
| WL666666 2017-10-23 12:19:45.000 | column=i:BaiDuAdress, timestamp=1528375509260, value=\xE6\xB1\x9F\xE8\x8B\x8F\xE7\x9C\x81\xE8\xBF\xE4\xBA\x91\xE6\xB8\xA |
|                                  | F\xE5\xB8\x82\xE6\x96\xB0\xE6\xB5\xÅ6\xE5\x8C\xBA\xE9\x80\x9À\xE7\x81\x8C\xE5\x8C\x97\xE8\xB7\xÅF23\xE5\x8F              |
| WL6666612017-10-23 12:19:45.000  | column=i:BaiDuLatitude, timestamp=1528375509260, value=34,605286                                                         |

#### Querying Locations of a Specified Vehicle on CloudTable

The following gives an example about how to query the locations of vehicle **WL66666** after **2017-10-23 12:22:00**.

**Step 1** Log in to the HBase shell client.

#### Step 2 Run the scan 'tbl1',{COLUMNS => ['i:Latitude','i:Longitude'], FILTER=>"RowFilter(>=,'binary:WL666666|2017-10-23 12:22:00')"} command to query vehicle locations.

The following query result is displayed on the HBase client:

| hbase(main):024:0> scan 'tbl1',{COLUMNS => | <pre>['i:Latitude', 'i:Longitude'], FILTER=&gt;"RowFilter(&gt;=, 'binary:WL666666[2017-10-23 12:22:00')"}<br/>COLUMNACELL</pre> |
|--------------------------------------------|----------------------------------------------------------------------------------------------------|
| WL66666612017-10-23 12:22:25.000           | column=1:Latitude, timestamp=1528375509260, value=34,587286                                                                     |
| WL6666612017-10-23 12:22:25.000            | column=:Longitude, timestamp=1528375509260, value=119.190901                                                                    |
| WL666666 2017-10-23 12:22:35.000           | column=i:Latitude, timestamp=1528375509260, value=34.587913                                                                     |
| WL666666 2017-10-23 12:22:35.000           | column=i:Longitude, timestamp=1528375509260, value=119.190339                                                                   |
| WL666666 2017-10-23 12:22:45.000           | column=i:Latitude, timestamp=1528375509260, value=34.588418                                                                     |
| WL666666 2017-10-23 12:22:45.000           | column=i:Longitude, timestamp=1528375509260, value=119.189996                                                                   |
| WL66666 2017-10-23 12:22:55.000            | column=i:Latitude, timestamp=1528375509260, value=34.588466                                                                     |
| WL66666 2017-10-23 12:22:55.000            | column=i:Longitude, timestamp=1528375509260, value=119.189966                                                                   |
| WL66666 2017-10-23 12:23:05.000            | column=i:Latitude, timestamp=1528375509260, value=34.588468                                                                     |
| WL66666 2017-10-23 12:23:05.000            | column=i:Longitude, timestamp=1528375509260, value=119.189966                                                                   |
| WL66666 2017-10-23 12:23:15.000            | column=i:Latitude, timestamp=1528375509260, value=34.588574                                                                     |
| WL66666 2017-10-23 12:23:15.000            | column=i:Longitude, timestamp=1528375509260, value=119.189836                                                                   |
| WL66666 2017-10-23 12:23:25.000            | column=i:Latitude, timestamp=1528375509260, value=34.589244                                                                     |
| WL66666 2017-10-23 12:23:25.000            | column=i:Longitude, timestamp=1528375509260, value=119.189254                                                                   |
| WL66666 2017-10-23 12:23:35.000            | column=i:Latitude, timestamp=1528375509260, value=34.589901                                                                     |
| WL66666 2017-10-23 12:23:35.000            | column=i:Longitude, timestamp=1528375509260, value=119.188708                                                                   |
| WL66666 2017-10-23 12:23:45.000            | column=i:Latitude, timestamp=1528375509260, value=34.590371                                                                     |
| WL66666 2017-10-23 12:23:45.000            | column=i:Longitude, timestamp=1528375509260, value=119.188324                                                                   |
| WL66666 2017-10-23 12:23:55.000            | column=i:Latitude, timestamp=1528375509260, value=34.590391                                                                     |
| WL66666 2017-10-23 12:23:55.000            | column=i:Longitude, timestamp=1528375509260, value=119.188309                                                                   |
| 10 row(s) in 0.0610 seconds                |                                                                                                    |

----End

# **2** Collecting Incremental Log Data of Driving Behavior

#### **Scenario Overview**

Data Ingestion Service (DIS) collects incremental log data of driving behavior, uploads it to Object Storage Service (OBS), and analyzes the uploaded log data through Data Lake Insight (DLI). The analysis results reflect driving behaviors and can be used by vehicle enterprises to provide value-added services such as driving habit optimization.

#### Figure 2-1 Service process diagram

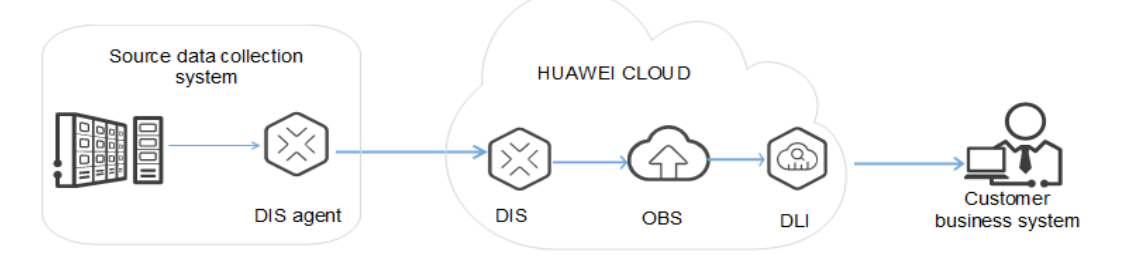

The procedure is as follows:

- 1. Creating an OBS Bucket
- 2. Creating a DIS Stream
- 3. Creating a Dump Task
- 4. Obtaining Authentication Information
- 5. Installing an Agent
- 6. Preparing a Data Sample
- 7. Configuring a DIS Agent
- 8. Starting the DIS Agent
- 9. Viewing Uploaded Files on OBS
- 10. Creating a Database
- 11. Creating an OBS Table

#### 12. Querying a Data Sample

13. Querying Results

#### **Creating an OBS Bucket**

Create an OBS bucket for storing the data dumped by DIS. For details, see **Creating a Bucket**.

#### Creating a DIS Stream

Create a stream. For details, see Creating a DIS Stream.

#### Creating a Dump Task

- **Step 1** Log in to the DIS console.
- Step 2 In the navigation tree, choose Stream Management.
- **Step 3** Click the stream created in **Creating a DIS Stream**. On the displayed page, click the **Dump Management** tab.
- **Step 4** Click **Create Dump Task**. On the **Create Dump Task** page, configure dump parameters.

**NOTE** 

- A maximum of five dump tasks can be created for each stream.
- A dump task cannot be added to a stream whose **Source Data Type** is **FILE**.
- Step 5 Click Create Now.

Table 2-1 Dump task parameters

| Parameter           | Description                                                                                                    | Value |
|---------------------|----------------------------------------------------------------------------------------------------|-------|
| Dump<br>Destination | Destination to which data is dumped.                                                                                                    | OBS   |
|                     | <b>OBS</b> : After the streaming data is stored to DIS, it is then periodically imported to OBS.                                                                                            |       |
|                     | After the real-time file data is stored to DIS, it is imported to OBS immediately.                                                                                                    |       |
| Task Name           | Name of the dump task. The<br>task name must be unique in a<br>stream. A task name is 1 to 64<br>characters long. Only letters,<br>digits, hyphens (-), and<br>underscores (_) are allowed. | -     |

| Parameter                   | Description                                                                                                    | Value                                                                             |
|-----------------------------|----------------------------------------------------------------------------------------------------|-----------------------------------------------------------------------------------|
| Dump File<br>Format         | <ul> <li>text</li> <li>csv</li> <li>parquet</li> <li>carbon</li> </ul>                                                                                                    | Set this parameter as required.                                                   |
| Dump<br>Bucket              | Name of the OBS bucket used<br>to store data from the DIS<br>stream. The bucket name is<br>created when you create a<br>bucket on OBS.                                                               | Name of the bucket to be<br>created when <b>Creating a DIS</b><br><b>Stream</b> . |
| File<br>Directory           | Directory created in OBS to<br>store files from the DIS stream.<br>Different directory levels are<br>separated by slashes. The value<br>cannot start with a slash.<br>This directory name is 0 to 50 | -                                                                                 |
|                             | characters long.<br>This parameter is left blank by<br>default.                                                                                                    |                                                                                   |
| Time<br>Directory<br>Format | Directory format based on the<br>time. Data will be saved to the<br>directory in the format of time<br>layer under the dump file<br>directory in the OBS bucket.                                     | -                                                                                 |
|                             | For example, if the time<br>directory is accurate to day, the<br>data save path is "bucket<br>name/dump file directory/year/<br>month/day".                                                          |                                                                                   |
|                             | <ul> <li>Possible values:</li> <li>N/A: If this parameter is left blank, the time directory format will not be used.</li> </ul>                                                                      |                                                                                   |
|                             | • <b>yyyy</b> : year.                                                                                                    |                                                                                   |
|                             | <ul> <li>yyyy/MM: year and month.</li> <li>yyyy/MM/dd: year, month,<br/>and day.</li> </ul>                                                                                                    |                                                                                   |
|                             | • <b>yyyy/MM/dd/HH</b> : year, month, day, and hour.                                                                                                    |                                                                                   |
|                             | • <b>yyyy/MM/dd/HH/mm</b> : year, month, day, hour, and minute.                                                                                                    |                                                                                   |
|                             | You can only select but not enter a value in this field.                                                                                                    |                                                                                   |

| Parameter            | Description                                                                                                    | Value  |
|----------------------|----------------------------------------------------------------------------------------------------|--------|
| Record<br>Delimiter  | Delimiter used to separate different dump records.                                                                                                    | -      |
|                      | Possible values:                                                                                                    |        |
|                      | • Comma (,)                                                                                                    |        |
|                      | • Semicolon (;)                                                                                                    |        |
|                      | Vertical bar ( )                                                                                                    |        |
|                      | Newline (\n)                                                                                                    |        |
|                      | • NULL                                                                                                    |        |
|                      | You can only select but not enter a value in this field.                                                                                                    |        |
| Offset               | • Latest: Maximum offset,<br>indicating that the latest<br>data will be extracted.                                                                                                    | Latest |
|                      | • <b>Earliest</b> : Minimum offset, indicating that the earliest data will be extracted.                                                                                                    |        |
| Dump<br>Interval (s) | User-defined interval at which<br>data is imported from the<br>current DIS stream into OBS. If<br>no data is pushed to the DIS<br>stream during the current<br>interval, no dump file package<br>will be generated. | -      |
|                      | Value range: 30s to 900s                                                                                                    |        |
|                      | Unit: second                                                                                                    |        |
|                      | Default value: 300                                                                                                    |        |

----End

#### **Obtaining Authentication Information**

- Obtaining an Access Key ID/Secret Access Key (AK/SK) To obtain an access key, perform the following steps:
  - a. Log in to the management console, move the cursor to the username in the upper right corner, and select **My Credentials** from the drop-down list.
  - b. On the **My Credentials** page, choose **Access Keys**, and click **Create Access Key**. See **Figure 2-2**.

#### Figure 2-2 Clicking Create Access Key

| ccess Keys 💿         |                                                                        |                                                    |            |
|----------------------|------------------------------------------------------------------------|----------------------------------------------------|------------|
|                      |                                                                        |                                                    |            |
| Access keys can be i | downloaded only once after being generated. Keep them secure, change t | hem periodically, and do not share them with anyon | n.         |
| O Create Access Key  | Access keys available for creation: 2                                  |                                                    |            |
| Access Key ID 🚛      | Description 11                                                         | Created 41                                         | Status JII |
|                      |                                                                        | U.S.                                               |            |
|                      |                                                                        | No data availab                                    | le.        |

c. Click **OK** and save the access key file as prompted. The access key file will be saved to your browser's configured download location. Open the **credentials.csv** file to view **Access Key Id** and **Secret Access Key**.

#### **NOTE**

- Only two access keys can be added for each user.
- To ensure access key security, the access key is automatically downloaded only when it is generated for the first time and cannot be obtained from the management console later. Keep them properly.
- Obtaining a project ID and account ID

You can obtain the project ID and account ID by performing the following steps:

- a. Register with and log in to the management console.
- b. Hover the cursor on the username in the upper right corner and select **My Credentials** from the drop-down list.
- c. On the **API Credentials** page, obtain the account name and account ID, and obtain the project ID from the project list.
- Obtaining the endpoint

An endpoint is the **request address** for calling an API. Endpoints vary depending on services and regions. You can obtain endpoints of the service from **Endpoints**.

#### Installing an Agent

- Step 1 Obtain the Agent installation package at https://dis-publish.obs-website.cnnorth-1.myhuaweicloud.com/.
- **Step 2** Decompress the **dis-agent-***X***.***X***.***X***<b>.zip** package to the current folder.

----End

#### Preparing a Data Sample

- **Step 1 Obtain** the sample data package.
- Step 2 Decompress the package to the current folder.

----End

#### Configuring a DIS Agent

- **Step 1** Use the file manager to access the **conf** directory of the DIS agent program, for example, C:\dis-agent-*X.X.X*\conf.
- **Step 2** Open the **agent.yml** file using an editor and modify parameter values in the file based on the site requirements.

#### 

- The configuration items and values must be separated by colons (:) and spaces.
- The **agent.yml** file is in Linux format. You are advised to use **Sublime Text** to edit the file.

| Table 2-2 | Parameters | in the | agent.yml | file |
|-----------|------------|--------|-----------|------|
|-----------|------------|--------|-----------|------|

| Configura<br>tion Item | Ma<br>nda<br>tory | Description                                                                                                    | Default Value |
|------------------------|-------------------|----------------------------------------------------------------------------------------------------|---------------|
| region                 | Yes               | Region where DIS is<br>deployed.<br>For details about how to<br>obtain it, see <b>Obtaining</b><br><b>Authentication</b><br><b>Information</b> .                     | -             |
| ak                     | Yes               | User's AK.<br>For details about how to<br>obtain it, see <b>Obtaining</b><br>Authentication<br>Information.                                                          | -             |
| sk                     | Yes               | User's SK.<br>For details about how to<br>obtain it, see <b>Obtaining</b><br>Authentication<br>Information.                                                          | -             |
| projectld              | Yes               | Project ID specific to your<br>region.<br>For details about how to<br>obtain it, see <b>Obtaining</b><br><b>Authentication</b><br><b>Information</b> .               | -             |
| endpoint               | Yes               | DIS gateway address.<br>Format: https://DIS endpoint<br>For details about how to<br>obtain it, see <b>Obtaining</b><br><b>Authentication</b><br><b>Information</b> . | -             |

| Configura<br>tion Item        | Ma<br>nda<br>tory | Description                                                                                                    | Default Value |
|-------------------------------|-------------------|----------------------------------------------------------------------------------------------------|---------------|
| body.seriali<br>ze.type       | No                | <ul> <li>Format of the DIS data<br/>packet to be uploaded.<br/>(non-raw data format)</li> <li>json: The DIS data packet<br/>is encapsulated in format<br/>of JSON.</li> <li>protobuf: The DIS data<br/>packet is encapsulated in<br/>binary format. After<br/>being encapsulated, the<br/>volume of the data<br/>packet is reduced by 1/3.<br/>This format is<br/>recommended when a<br/>massive amount of data<br/>is generated.</li> </ul> | json          |
| body.comp<br>ress.enable<br>d | No                | Specifies whether to enable data compression.                                                                                                    | false         |
| body.comp<br>ress.type        | No                | Data compression format<br>selected when compression<br>is enabled. Currently, the<br>following compression<br>formats are supported:<br><b>Iz4</b> : a compression algorithm<br>with a fast compression<br>speed and high compression<br>efficiency<br><b>zstd</b> : a new lossless<br>compression algorithm with<br>a fast compression speed<br>and high compression ratio                                                                 | lz4           |
| PROXY_HO<br>ST                | No                | Proxy IP address. This<br>parameter is mandatory<br>when requests are sent<br>through the proxy server.                                                                                                    | -             |
| PROXY_PO<br>RT                | No                | Proxy port.                                                                                                    | 80            |
| PROXY_PR<br>OTOCOL            | No                | Proxy protocol. HTTP and HTTPS are supported.                                                                                                    | http          |
| PROXY_US<br>ERNAME            | No                | Proxy username.                                                                                                    | -             |

| Configura<br>tion Item | Ma<br>nda<br>tory | Description     | Default Value |
|------------------------|-------------------|-----------------|---------------|
| PROXY_PA<br>SSWORD     | No                | Proxy password. | -             |

[flows]

The [flows] section presents information about the files that will be uploaded to DIS.

The following upload mode is supported:

**DISStream**: DIS Agent monitors text files continuously, collects incremental data in real time, parses the data by delimiter, and uploads it to DIS streams (source data type: BLOB, JSON, and CSV). **Table 2-3** describes configuration parameters. The **agent.yml** file provides example parameter settings.

**Table 2-3** DISStream configuration parameters

| Configura<br>tion Item | Mandatory | Description                                                                                                    | Default<br>Value |
|------------------------|-----------|----------------------------------------------------------------------------------------------------|------------------|
| DISStream              | Yes       | Name of the DIS stream.                                                                                                    | -                |
|                        |           | Parses the file content matching<br><b>filePattern</b> by delimiter and uploads the<br>file to the stream.                               |                  |
| filePattern            | Yes       | File monitoring path. Files in only one directory can be monitored. Directories cannot be monitored recursively.                         | -                |
|                        |           | To monitor multiple directories, configure multiple DIS streams in <b>flows</b> . The file names can be matched by asterisk (*)          |                  |
|                        |           | <ul> <li>/tmp/*.log: Matches all files whose<br/>names end with .log in the /tmp<br/>directory.</li> </ul>                               |                  |
|                        |           | <ul> <li>/tmp/access-*.log: Matches all files<br/>whose names start with access- and<br/>end with .log in the /tmp directory.</li> </ul> |                  |
|                        |           | <ul> <li>In Windows, the example path is D:<br/>\logs\*.log.</li> </ul>                                                                  |                  |

| Configura<br>tion Item       | Mandatory | Description                                                                                                    | Default<br>Value  |
|------------------------------|-----------|----------------------------------------------------------------------------------------------------|-------------------|
| directoryR<br>ecursionEn     | No        | Specifies whether to search for a subdirectory. Possible values:                                                                                                    | false             |
| abled                        |           | • <b>false</b> : Not to search for subdirectories recursively and match only files in the <b>root</b> directory.                                                                                                    |                   |
|                              |           | <ul> <li>true: Search for all subdirectories<br/>recursively. For example, if filePattern<br/>is set to /tmp/*.log, /tmp/<br/>one.log, /tmp/child/two.log,<br/>and /tmp/child/child/three.log can<br/>be matched.</li> </ul>                                    |                   |
| initialPositi<br>on          | No        | Initial position from which the file started to be monitored. Possible values:                                                                                                    | START_O<br>F_FILE |
|                              |           | <ul> <li>END_OF_FILE: After monitoring starts, the system does not parse the files that match filePattern. Instead, the newly added file or file content will be parsed by delimiter and uploaded to DIS.</li> <li>START OF FILE: All the files that</li> </ul> |                   |
|                              |           | match <b>filePattern</b> will be parsed by<br>delimiter and uploaded to DIS based<br>on the file modification time (from<br>the earliest modified to the latest<br>modified).                                                                                   |                   |
| maxBuffer<br>AgeMillis       | No        | The maximum time, in milliseconds, for which the agent buffers data before sending it to DIS.                                                                                                    | 5000              |
|                              |           | Unit: millisecond                                                                                                    |                   |
|                              |           | <ul> <li>If the record queue is full with data<br/>waiting to be uploaded, data will be<br/>immediately uploaded to DIS.</li> </ul>                                                                                                    |                   |
|                              |           | • If the record queue is not full, files will be uploaded to DIS only after the specified period of time is reached.                                                                                                    |                   |
| maxBuffer<br>SizeRecord<br>s | No        | The maximum number of records for<br>which the agent buffers data before<br>sending it to DIS. If the number of<br>records in a queue reaches the value, the<br>data will be uploaded to DIS<br>immediately.                                                    | 500               |

| Configura<br>tion Item          | Mandatory | Description                                                                                                    | Default<br>Value |
|---------------------------------|-----------|----------------------------------------------------------------------------------------------------|------------------|
| partitionK<br>eyOption          | No        | <ul> <li>Method for generating the partition key.<br/>Each record carries a partition key.<br/>Records with the same partition key are<br/>allocated to the same partition. Possible<br/>values:</li> <li>RANDOM_INT: The partition key is a<br/>random numeric string. Records with<br/>such a key are evenly distributed to<br/>each partition.</li> <li>FILE_NAME: The partition key is a file<br/>name string. Records with such a key<br/>is distributed to a specific partition.</li> <li>FILE_NAME, RANDOM_INT: The<br/>partition key is a combination of a file<br/>name string and a random numeric<br/>string, which are separated by comma<br/>(,). Records with such a key carries file<br/>names and are evenly distributed to</li> </ul> | RANDO<br>M_INT   |
| recordDeli                      | No        | all partitions.<br>Delimiter used to separate records.                                                                                                    | "\n"             |
| miter                           |           | Value range: any character that is<br>enclosed in double quotation marks.<br>The value cannot be empty. That is, this<br>parameter cannot be set to "".<br><b>NOTE</b><br>If the value is a special character, use a<br>backslash (\) to escape. For example, if the<br>value is a quotation mark ("), set this<br>parameter to \". If the value is a backslash<br>(\), set this parameter to \\.<br>If the value is a control character, for<br>example, STX, set this parameter to \ <b>u0002</b> .                                                                                                    |                  |
| isRemainR<br>ecordDeli<br>miter | No        | Specifies whether a delimiter is contained<br>in records to be uploaded. Possible<br>values:                                                                                                    | false            |
|                                 |           | • <b>true</b> : The delimiter is contained in records to be uploaded.                                                                                                    |                  |
|                                 |           | <ul> <li>false: The delimiter is not contained in records to be uploaded.</li> </ul>                                                                                                    |                  |

| Configura<br>tion Item        | Mandatory | Description                                                                                                    | Default<br>Value |
|-------------------------------|-----------|----------------------------------------------------------------------------------------------------|------------------|
| isFileAppe<br>ndable          | No        | Specifies whether the file contains additional content. Possible values:                                                                                                    | true             |
|                               |           | <ul> <li>true: The file may contain additional content. Agent continuously monitors files. If content is added to a file, Agent parses the file by recordDelimiter and uploads records. In this case, ensure that the file ends with recordDelimiter. Otherwise, Agent considers that the content has not been added to the file and waits for recordDelimiter to be written.</li> <li>false: The file will not contain additional content. If the last row of the file does not end with recordDelimiter, Agent still uploads the file as the last record. After the upload is complete, Agent will delete or rename the file based on the configuration of deletePolicy and fileSuffix.</li> </ul> |                  |
| maxFileCh<br>eckingMilli<br>s | No        | Maximum time for checking file changes.<br>If the file size, modification time, and file<br>ID do not change within this period of<br>time, a complete file is generated and<br>starts to be uploaded.<br>Set this parameter based on the actual<br>file change frequency to prevent an<br>incomplete file from being uploaded.                                                                                                    | 5000             |
|                               |           | If the file is changed after being<br>uploaded, it will be fully uploaded again.                                                                                                    |                  |
|                               |           | Onit: millisecond<br><b>NOTE</b><br>This parameter is available only when<br><b>isFileAppendable</b> is set to <b>false</b> .                                                                                                    |                  |
| deletePolic<br>y              | No        | <ul> <li>Policy for deleting a file after the file content is uploaded. Possible values:</li> <li>never: The file will not be deleted after the file content is uploaded.</li> <li>immediate: The file will be deleted after the file content is uploaded.</li> <li>NOTE This parameter is available only when isFileAppendable is set to false.</li> </ul>                                                                                                    | never            |

| Configura<br>tion Item | Mandatory | Description                                                                                                    | Default<br>Value |
|------------------------|-----------|----------------------------------------------------------------------------------------------------|------------------|
| fileSuffix             | No        | Suffix of the file name that is added after<br>the file content is uploaded.<br>If the original file name is <b>x.txt</b> and<br><b>fileSuffix</b> is set to <b>.COMPLETED</b> , the<br>name of the uploaded file is<br><b>x.txt.COMPLETED</b> .<br><b>NOTE</b><br>This parameter is available only when<br><b>isFileAppendable</b> is set to <b>false</b> and<br><b>deletePolicy</b> is set to <b>never</b> . | .COMPLE<br>TED   |
| sendingTh<br>readSize  | No        | <ul> <li>Number of the threads to send data. By default, a single thread is used to send data.</li> <li>NOTICE <ul> <li>If multiple threads are used, the following problems may occur:</li> <li>Data may not be sent in order.</li> <li>Some data is lost after the program stops abnormally and restarts.</li> </ul> </li> </ul>                                                                             | 1                |
| fileEncodin<br>g       | No        | File encoding format. Possible values:<br>UTF8, GBK, GB2312, and ISO-8859-1.                                                                                                    | UTF8             |
| resultLogL<br>evel     | No        | <ul> <li>Level of the calling result log generated after the DIS data sending API is called.</li> <li>OFF: Each API calling result is not logged.</li> <li>INFO: Each API calling result is logged at the INFO level.</li> <li>WARN: Each API calling result is logged at the WARN level.</li> <li>ERROR: Each API calling result is logged at the ERROR level.</li> </ul>                                     | INFO             |

- **Step 3** (Optional) Use the Windows notepad to modify the **agent.yml** file and select **UTF-8** when saving the file.
  - 1. Choose File > Save As.
  - 2. In the **Save As** dialog box, set **Code** to **UTF-8**.
  - 3. Click **Save**. The confirmation dialog box is displayed.
  - 4. Click **Yes**.

----End

#### Starting the DIS Agent

**Step 1** Use the file manager to access the **bin** directory of the DIS agent program, for example, C:\dis-agent-*X.X.X*\bin.

**Step 2** Double-click the **start-dis-agent.bat** file. If the following information is displayed in the console window, the DIS agent is successfully started:

[INFO ] (main) com.bigdata.dis.agent.Agent Agent: Startup completed in XXX ms.

After the DIS agent is started, files are uploaded immediately and logs are continuously printed. If no ERROR log is found, files are uploaded without error.

If logs are not printed within 30 seconds and the information similar to the following is displayed, the upload is completed. Agent: Progress: [0 records (0 bytes) / 10 files (32573229 bytes)] parsed, and [0 records / 10 files] sent successfully to destinations. Uptime: 30146ms

----End

#### Viewing Uploaded Files on OBS

- **Step 1** Log in to the OBS console.
- Step 2 In the navigation tree, choose Bucket List.
- Step 3 In the Bucket Name column, click the bucket name configured in Creating a DIS Stream.
- **Step 4** On the displayed page, click the **Object** tab in the navigation tree to view the uploaded files.

----End

#### **Creating a Database**

- Step 1 On the homepage of the management console, choose Service List > Analytics > Data Lake Insight.
- **Step 2** Create a demo database. On the DLI console, click **Create Job** in the **SQL Job** area. The SQL job editor is displayed.
- **Step 3** On the left of the SQL job editor, click  $\square$  and then  $\boxdot$  to create a database.

**NOTE** 

The **default** database is a built-in database. You cannot create a database named **default**.

----End

#### **Creating an OBS Table**

**Step 1** Choose the demo database and enter the following SQL statement in the editing area:

create table demo.cars( NeutralSlideTime int, IsRapidlySlowdown int, DataTime STRING, Latitude STRING, IsOverspeedFinished int, IsACCOpen STRING, Direction STRING, IsOverspeed int, IsNeutralSlide int, IsOilLeak int, BaiDuLatitude STRING, OverspeedTime int, IsRapidlySpeedup int, DeviceID STRING, Mileage STRING, Longitude STRING, Velocity double, IsNeutralSlideFinished int, IsFatgueDriving int, Carnum STRING, BaiDuLongitude STRING, BaiDuLongitude STRING, IsHthrottleStop int, ReceiveTime STRING, Altitude STRING ) USING *csv* OPTIONS (path "*obs://.....*")

#### **NOTE**

Change **csv** in the SQL statement to the format of the file to be dumped to the OBS bucket, and change the OBS path to the actual path for storing data.

#### **Step 2** Click **Execute** to create a table.

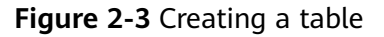

|                                                                                                    | ¶ SQL                                                                                                    | 🕅 Queues | default | Ŧ | Databases | demo |                  | ► Execute          |
|----------------------------------------------------------------------------------------------------|----------------------------------------------------------------------------------------------------|----------|---------|---|-----------|------|------------------|--------------------|
| C el demo       Table (2)     O     C       Q     Q            • External (2)         • Car         • Cars | <pre>1 create table demo.cars( 2 NeutralSildGime int, 3 IsagaidySildGime int, 4 Deataine STRING, 5 Latitude STRING, 6 IsOverspeedFinished int, 7 IsACOpen STRING, 9 IsOverspeed int, 1 IsOUTENEL int, 1 IsOUTENEL STRING, 2 DeDiatrung STRING, </pre> |          |         |   | _         |      |                  |                    |
|                                                                                                    | CoveranedTime Int.     Line r.countras      Executed successfully.     Job Type: DDL                                                                                                    |          |         |   |           |      | Ctrl+R or Ctrl+E | inter: Execute SQL |

The fields in the table are described as follows:

| Column Name | Data Type | Description            |
|-------------|-----------|------------------------|
| DeviceID    | string    | Device ID.             |
| DataTime    | string    | Data time.             |
| ReceiveTime | string    | Time of receipt.       |
| IsACCOpen   | boolean   | Whether to enable ACC. |
| Longitude   | double    | Longitude.             |
| Latitude    | double    | Latitude.              |
| Velocity    | int       | Velocity.              |
| Direction   | string    | Direction.             |
| Altitude    | string    | Altitude.              |
| Mileage     | long      | Mileage.               |

| Column Name                 | Data Type | Description                                               |
|-----------------------------|-----------|-----------------------------------------------------------|
| BaiDuLongitude              | double    | Longitude of the Baidu map.                               |
| BaiDuLatitude               | double    | Longitude of the Baidu map.                               |
| BaiDuAdress                 | string    | Address of the Baidu map.                                 |
| Carnum                      | string    | License plate number.                                     |
| IsRapidlySpeedup            | int       | Rapid acceleration.                                       |
| IsRapidlySlowdow<br>n       | int       | Rapid deceleration.                                       |
| IsNeutralSlide              | int       | Neutral taxiing.                                          |
| IsNeutralSlideFin-<br>ished | int       | Neutral taxiing finished.                                 |
| NeutralSlideTime            | int       | Time length of neutral taxiing.<br>Unit: second.          |
| IsOverspeed                 | int       | Overspeed.                                                |
| lsOverspeedFinish<br>ed     | int       | Overspeed finished.                                       |
| OverspeedTime               | int       | Overspeed time length. Unit: second.                      |
| IsFatgueDriving             | int       | Fatigue driving.                                          |
| IsHthrottleStop             | int       | Stepping on the gas pedal when the vehicle is not moving. |

----End

#### Querying a Data Sample

• Acceleration statistics

```
select
Carnum,
day,
IFNULL(sum(isRapidlySpeedup), 0) as rapidlySpeedupTimes
from
(
select
*,
cast(DataTime as date) as day
from
demo.cars
) t1
group by
Carnum,
day
```

#### **Querying Results**

Figure 2-4 shows the execution results of the query statements.

#### Figure 2-4 Speeding statistics

| The query takes 0, and 2.19 MB scanned.                                                                                                    |            | 正 口 ~            |
|----------------------------------------------------------------------------------------------------|------------|------------------|
| Carnum                                                                                                    | day        | neutralSlideTime |
|                                                                                                    | 2017-10-24 | 132              |
| 2000 Contraction Contraction C | 2017-10-23 | 94               |
| 3                                                                                                    | 2017-10-23 | 77               |
|                                                                                                    | 2017-10-23 | 72               |
|                                                                                                    | 2017-10-23 | 6                |
| the second second second second second second second second second second second second second second second s                                                                                                    | 2017-10-23 | 1                |
|                                                                                                    | 2017-10-23 | 0                |
|                                                                                                    | 2017-10-23 | 0                |
|                                                                                                    | 2017-10-23 | 0                |

Click **Graphical Result** to display the query result in a graph. Set **Chart Type**, **X Axis**, and **Y Axis**. Then the speeding statistics diagram is displayed, as shown in **Figure 2-5**.

#### 

- If no column of the numeric type is displayed in the execution result, the result cannot be represented in charts.
- The chart types include the bar chart, line chart, and fan chart.
- In the bar chart and line chart, the X axis can be any column, while the Y axis supports only columns of the numeric type. The fan chart displays the corresponding legends and indicators.

#### Figure 2-5 Speeding statistics

| The query takes | 0, and 2.19 MB scanned. | 1                                                                                                    | 티 다 스      |
|-----------------|-------------------------|----------------------------------------------------------------------------------------------------|------------|
| Graph Type:     | Line                    | •                                                                                                    | ISlideTime |
| X-AXIS:         | day                     | × 150                                                                                                    |            |
| Y-AXIS:         | neutralSlideTime        | × <sup>120</sup>                                                                                              |            |
| Results:        | 10                      | • 90                                                                                                    |            |
|                 |                         | 60                                                                                                    |            |
|                 |                         | 30                                                                                                    |            |
|                 |                         | 0                                                                                                    |            |
|                 |                         | 2017-10-24 2017-10-23 2017-10-23 2017-10-23 2017-10-23 2017-10-23 2017-10-23 2017-10-23 2017-10-23 2017-10-23 |            |
|                 |                         |                                                                                                    |            |